Day 1 Cohort1 to Cohort 5

# Abtikar Aspirant User Manual

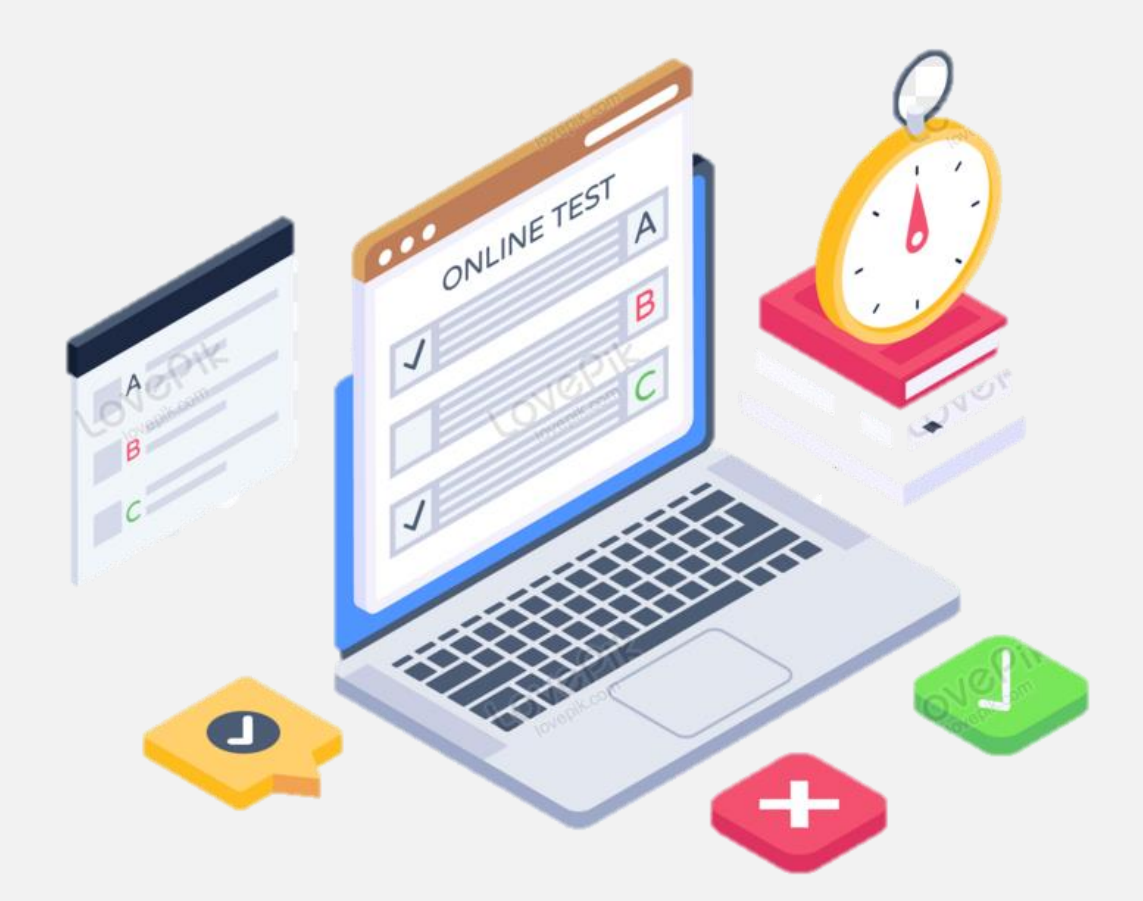

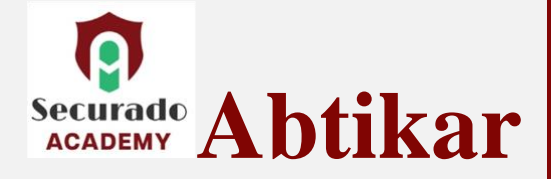

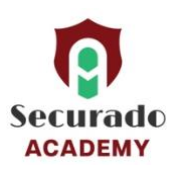

### **Table of Contents**

| Introduction                            | 2 |
|-----------------------------------------|---|
| Getting Started                         | 2 |
| Step1: Registration:                    | 2 |
| Step2: Select the Aspirant option       | 3 |
| Step3: Fill in the required information | 3 |
| Step 4: Account Setup:                  | 4 |
| My Profile – Provide details            | 5 |
| Select My Test & Training               | 6 |
| Step5: Taking up the test:              | 8 |

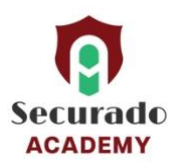

# Introduction

Evaluation for Cyber Security Internship / On the Job Training - Cohort 1 to Cohort 5 For Securado

#### **Getting Started**

To begin using the Abtikar Employability Marketplace, follow these steps:

#### **Step1: Registration:**

#### Visit our website at https://abtikar.om

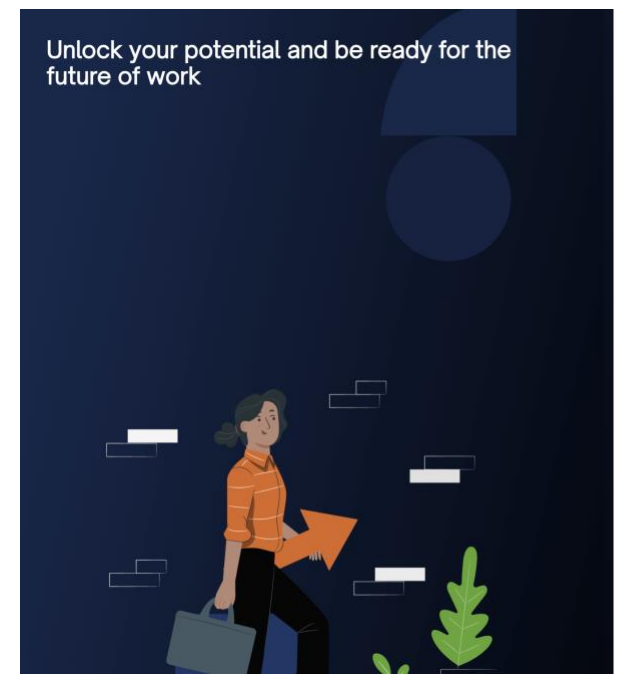

And then click on "Don't have an account?" Sign Up.

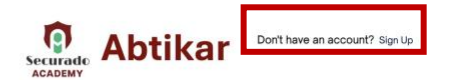

#### Login

For the purpose of industry regulation, your details are required.

| igin as *               |                  |
|-------------------------|------------------|
| Mentor                  | v                |
| nail*                   |                  |
| nter your email address |                  |
| assword*                |                  |
| inter your password     | <b>4</b> >       |
|                         | Forgot Password? |
| Login                   |                  |
| G Continue with Google  |                  |
| Continue with Azura     |                  |
| Continue with Azure     |                  |

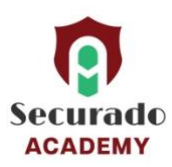

#### Step2: Select the Aspirant option

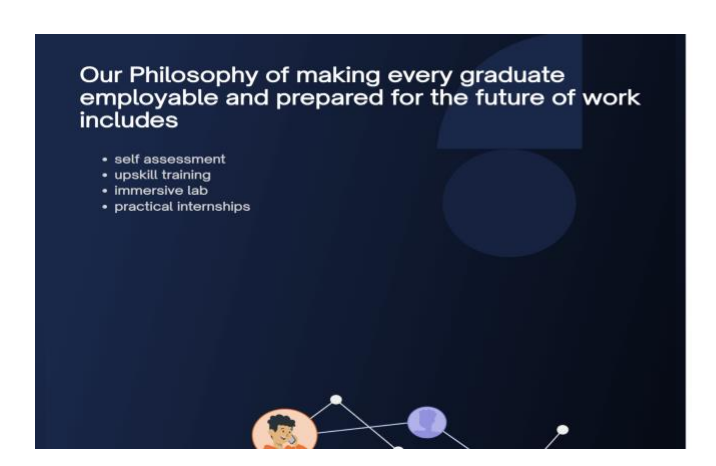

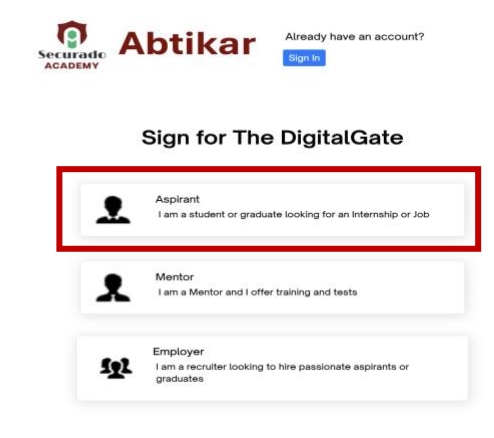

#### Step3: Fill in the required information.

Agree to the terms and conditions before clicking on "Register."

| * the | Already have an account? Sign in<br>For the purpose of industry Regulation, your details are required |
|-------|----------------------------------------------------------------------------------------------------|
|       | Register                                                                                              |
|       | Your First Name*                                                                                      |
|       | Enter your first name                                                                                 |
|       | Your Last Name*                                                                                       |
|       | Enter your last name                                                                                  |
|       | Email*                                                                                                |
|       | Enter Email                                                                                           |
|       | Mobile Number                                                                                         |
|       | <b>*91 *</b> 081234 56789                                                                             |
|       | I agree to the terms & conditions                                                                     |
|       | Register Account                                                                                      |
|       | G Continue with Google                                                                                |
|       | Continue with Azure                                                                                   |

Or Click on Continue with Google for registering with your google email if.

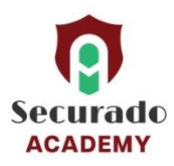

#### **Step 4: Account Setup:**

- Once registered, you will receive a verification email. Click on the link provided to verify your account.
- Provide the Cpatcha and then provide the OTP.

| ← → C ≅ uat.thedigitalgate.co/register/success                                                                           |                        |                 |                    | \$               | 011                    | Finish update |
|----------------------------------------------------------------------------------------------------|------------------------|-----------------|--------------------|------------------|------------------------|---------------|
| ★ Book Click to go forward, hold to bee history mported From IE 📉 Gmail 🧰 YouTube 💡 Maps 📋 error message 🙋 ATT&CK® Navga | tor 🎵 Nexpose Security |                 | Securado's Digital | 🙎 Helpdesk Team  | »                      | Al Bookmarks  |
| Enable yourself to<br>enhance your skills with<br>industry's best minds                                                  | < Back                 |                 | Alrea              | dy have an accor | ınt? <mark>Sign</mark> | in            |
|                                                                                                    | Av<br>Web              | VESOME          | alGate Talent Clou | ud<br>email-id   |                        |               |
|                                                                                                    |                        | Verify E-Mail a | and Update Passwo  | rd               |                        | C             |

• Enter new Password Log in using your credentials.

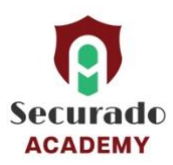

## My Profile – Provide details

| Securado Abtikar Training-                       | Bearch Training Welcome, Sandeep Aspirert.                                              |
|--------------------------------------------------|-----------------------------------------------------------------------------------------|
| My Profile My Tests & Trainings Dashboard My Bar | ik Settings                                                                             |
|                                                  | Build your profile                                                                      |
|                                                  | About You and Location                                                                  |
| Sandeep                                          |                                                                                         |
| Skills                                           | Add skills                                                                              |
| Work Experience<br>Certification                 | Technology X Awareness X                                                                |
| Project<br>Education                             | Alfeath Care R Finance R Cyber Security R Al/M/Web 3 R Industrial R Legal A Sottability |
| Resume<br>Additional information                 | Suggested Skills to add                                                                 |
|                                                  | GRC 8 Phicey     Findmology     Awarenees  Aspirant Type                                |
|                                                  | Student  Click if you are a Professional / Student                                      |
|                                                  | Professional Student                                                                    |
|                                                  | Certifications                                                                          |
|                                                  | Project                                                                                 |
|                                                  |                                                                                         |
|                                                  | Education                                                                               |
|                                                  | Upload your Resume                                                                      |
|                                                  | Drag & Drop your files here                                                             |
|                                                  |                                                                                         |
|                                                  | Additional information  * Enter your Date of Birth  64-10-2023                          |
|                                                  | * Gender<br>Select v                                                                    |
|                                                  | * Work Permit (Country)<br>Oman ~                                                       |
|                                                  | Languages  English Arabic French Spanish Hindi                                          |
|                                                  | Preferred location v                                                                    |
|                                                  | Industries<br>IT                                                                        |
|                                                  | Done                                                                                    |

• Complete your profile by providing details. And Click on Done at the bottom of the page.

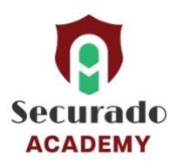

#### **Select My Test & Training**

• Recommended Test and Training will show all the Cohorts select the Cohort which is suitable for you <select only one cohort>.

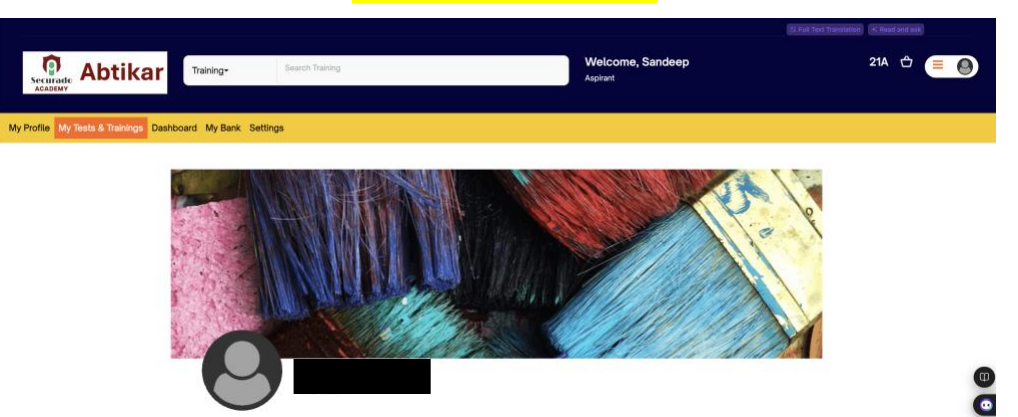

**Recommended Modules** \*\*\* the images below are indicative Test / Job Cards

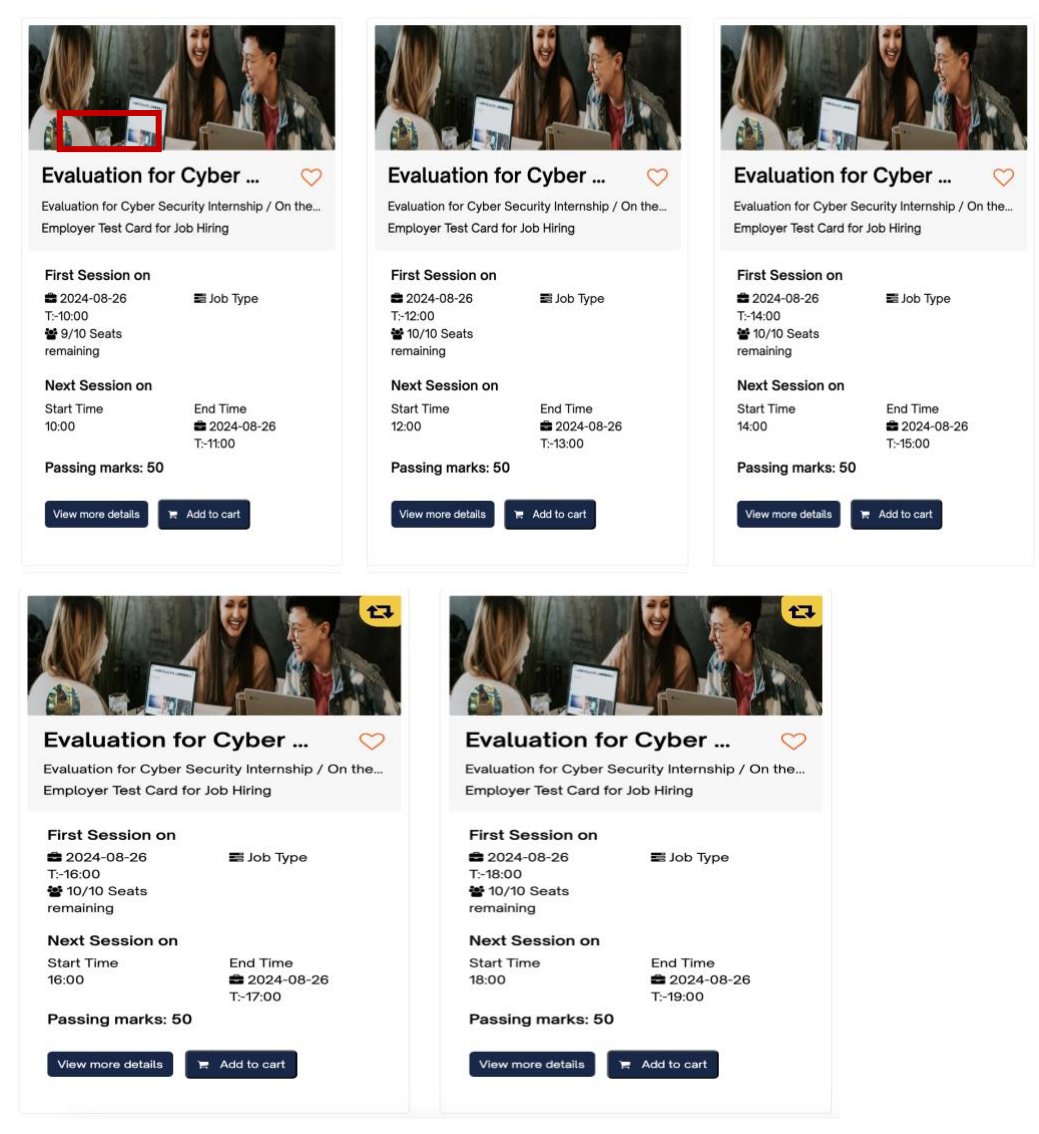

 Select the suitable session out of the recommended modules and Add to Cart -Its "Free"<Select only 1 Cohort>

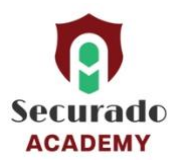

• On the day of the test and at the exact time you can re-login on https://abtikar.om Go to "My Tests & Trainings" Tab and under "Applied Test and Training".

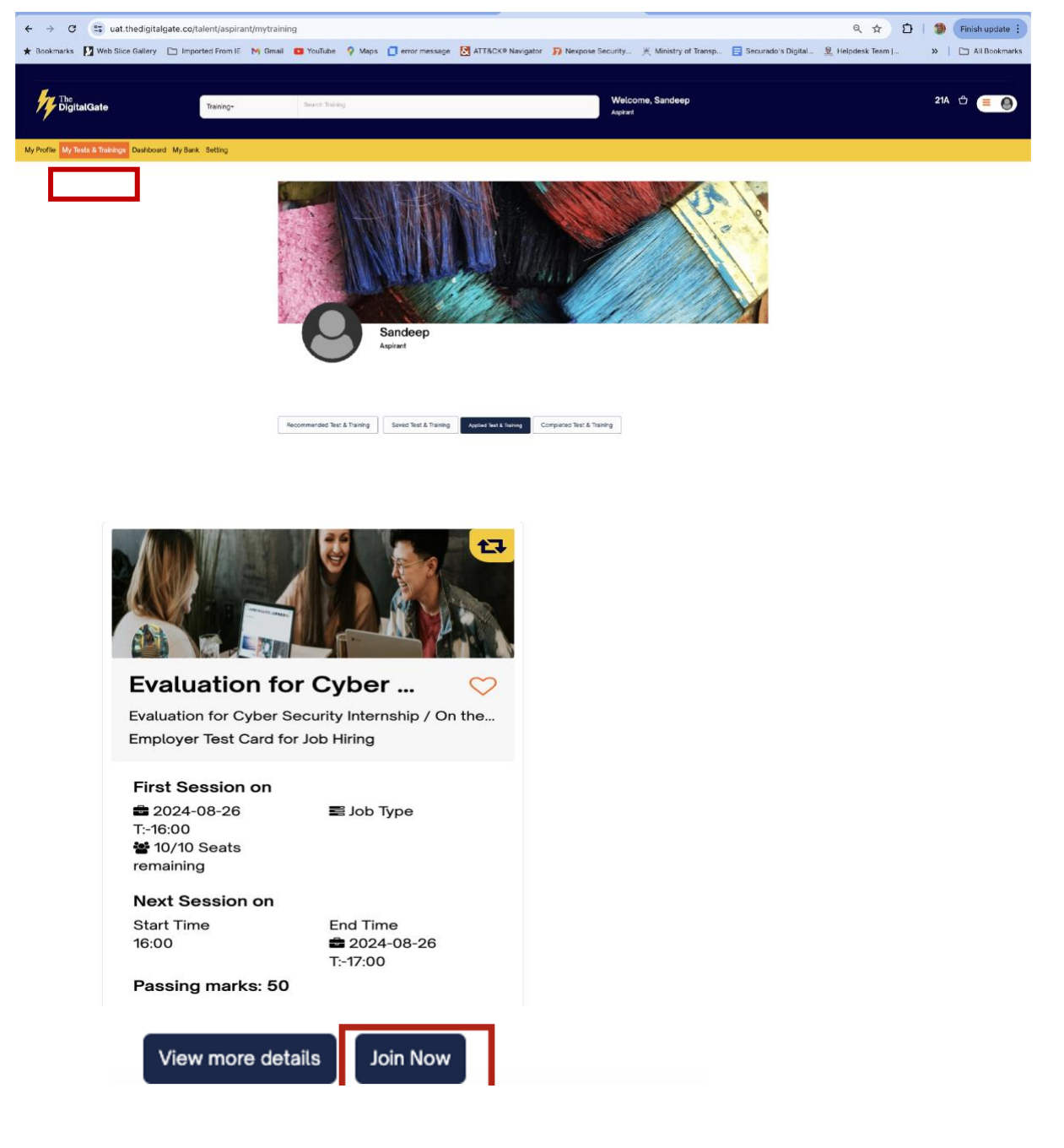

Click Join Now

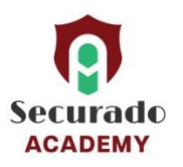

#### **Step5: Taking up the test:**

On clicking join now you will be redirected to the testing platform.

| •                                    | Abtikar                  |
|--------------------------------------|--------------------------|
| Securado<br>ACADEMY<br>Username or e | mail                     |
| Password                             |                          |
| Log in                               |                          |
| Lost password?                       |                          |
| Some course                          | s may allow guest access |
| Access as a guest                    |                          |
| Cookies notice                       |                          |
|                                      |                          |

• You will be using your login and the password which was set for the Abtikar account while registering.

In case you are not taken to the test directly then click on My course

| Abtikar                                                                  | Home | Dashboard        | My courses |
|--------------------------------------------------------------------------|------|------------------|------------|
| My courses                                                               |      |                  |            |
| Course overview                                                          |      |                  |            |
| All ~ Search                                                             | Sort | by course name ~ | Card ~     |
|                                                                          |      |                  |            |
| Cyber Security Mastery:<br>Internship Skilling Program<br>Cyber Security |      |                  |            |
|                                                                          | :    |                  |            |

• Click on the test Card

**Note:** This test is proctored, camera and screen tracking to be enabled. Any deviation found in proctoring will impact the particiants eligibility for the internship / On the Job Training.

For Help : Please contact : <u>chatbothani@thedigitalgate.co</u> / https://abtikar.om/contactus